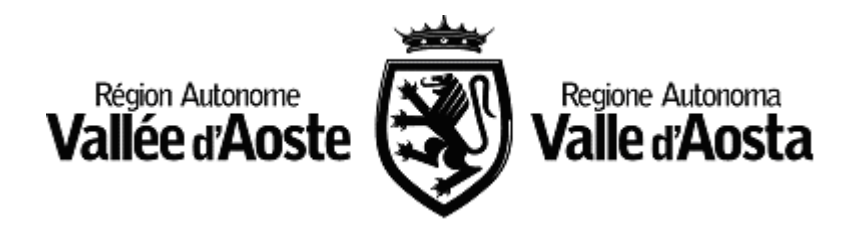

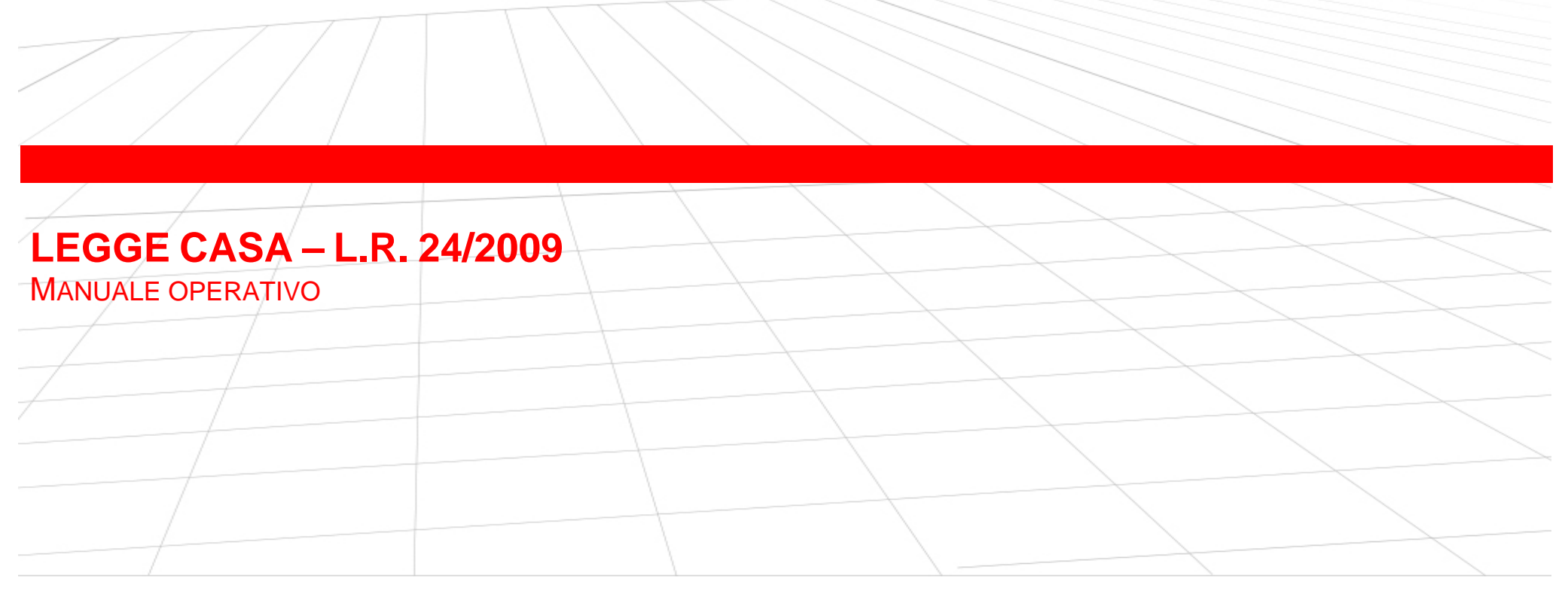

| VERSIONE | DATA EMISSIONE |
|----------|----------------|
| 1        | 29/01/2010     |

## MANUALE OPERATIVO

# INDICE

| ACCESSO AL SISTEMA                                    |
|-------------------------------------------------------|
| Registrazione                                         |
| Autenticazione                                        |
| MENU DEL SISTEMA                                      |
| ALLEGATO L.R. 24/2009                                 |
| Ricerche                                              |
| Elenco7                                               |
| Allegato B – Informazioni generali                    |
| Allegato B – Stampa9                                  |
| Allegato B – Monitoraggio - Dati Catatstali           |
| Allegato B – Validazione11                            |
| SCHEDE DI SOSTENIBILITÀ AMBIENTALE                    |
| Ricerche                                              |
| <i>Elenco</i> 13                                      |
| Dati Generali14                                       |
| Schede di Valutazione                                 |
| Schede di Valutazione – 6 Materiali Eco-compatibili16 |
| Schede di Valutazione – 12 Benessere Visivo17         |
| Schede di Sostenibilità Riassuntiva                   |
| Schede di Sostenibilità - Validazione                 |
| Schede di Sostenibilità - Stampa                      |

| VERSIONE 1 | PAG <b>2/20</b> |
|------------|-----------------|
|            |                 |

#### MANUALE OPERATIVO

## ACCESSO AL SISTEMA

Per accedere al sistema "Legge Casa" è necessario effettuare:

- **una Registrazione** la prima volta che si accede al sistema

- l'Autenticazione

per tutti gli accessi successivi al primo

REGISTRAZIONE

Questa è la prima funzionalità del sistema da utilizzare per poter accedere a "Legge Casa".

Deve essere effettuata una sola volta, in seguito si deve utilizzare l'Autenticazione (vedi dopo)

La registrazione è necessaria per permettere al sistema "Legge Casa" di riconoscere il professionista agli accessi successivi, e di predisporre l'ambiente in modo da visualizzare l'elenco degli Allegati L.R. 24/2009 e le schede di Sostenibilità Ambientale che ha creato nel tempo.

Questo permette al professionista di utilizzare il sistema come gestore delle proprie pratiche relative alla Legge Regionale 24/2009.

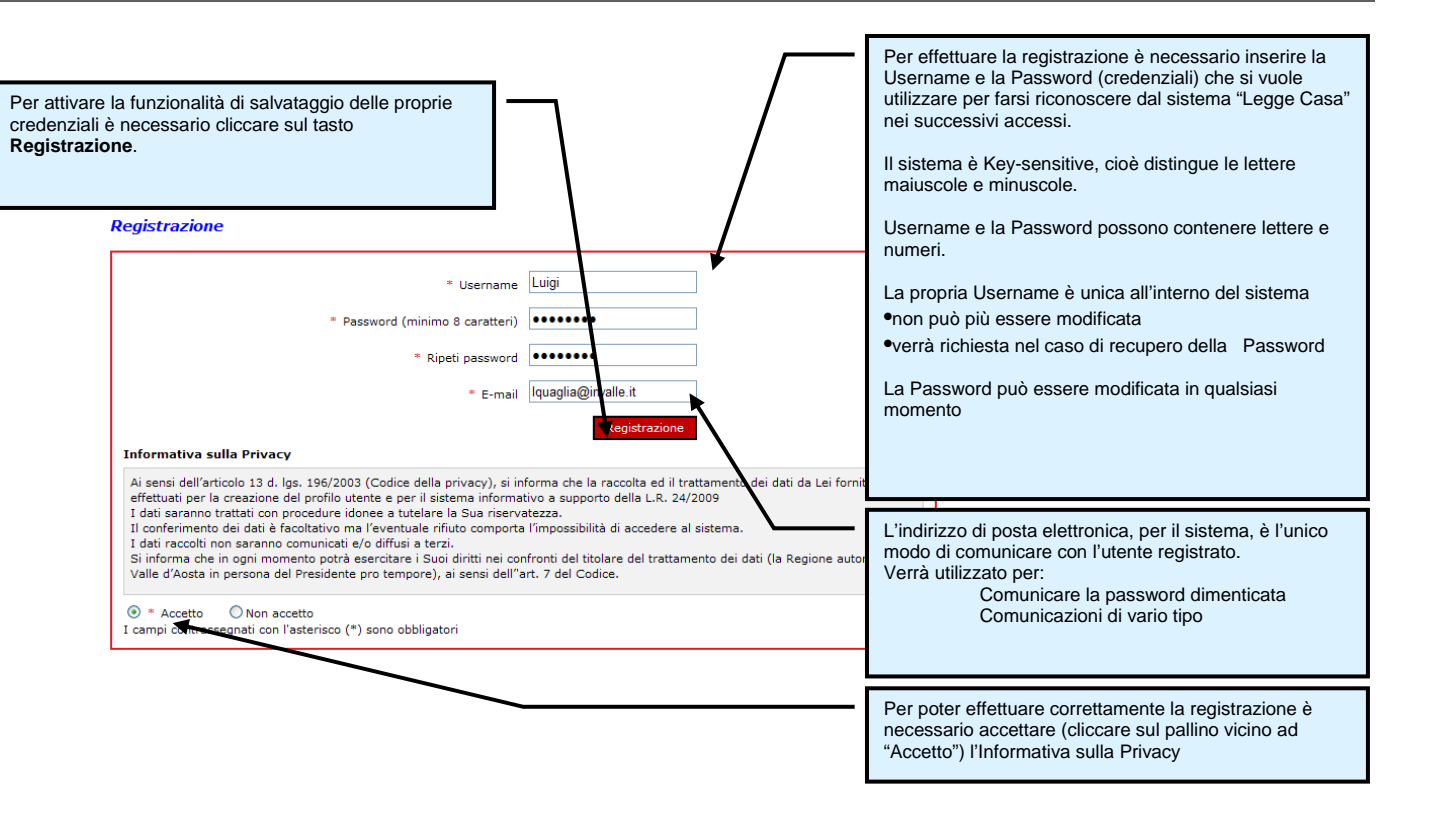

| VERSIONE 1 | PAG <b>3/20</b> |
|------------|-----------------|

#### **AUTENTICAZIONE**

L'autenticazione permette al professionista di farsi riconoscere dal sistema che visualizzerà le voci di menù previste per lo svolgimento delle attività e si predispone in modo da visualizzare l'elenco degli **Allegati L.R. 24/2009** e le schede di **Sostenibilità Ambientale** di proprietà del professionista riconosciuto.

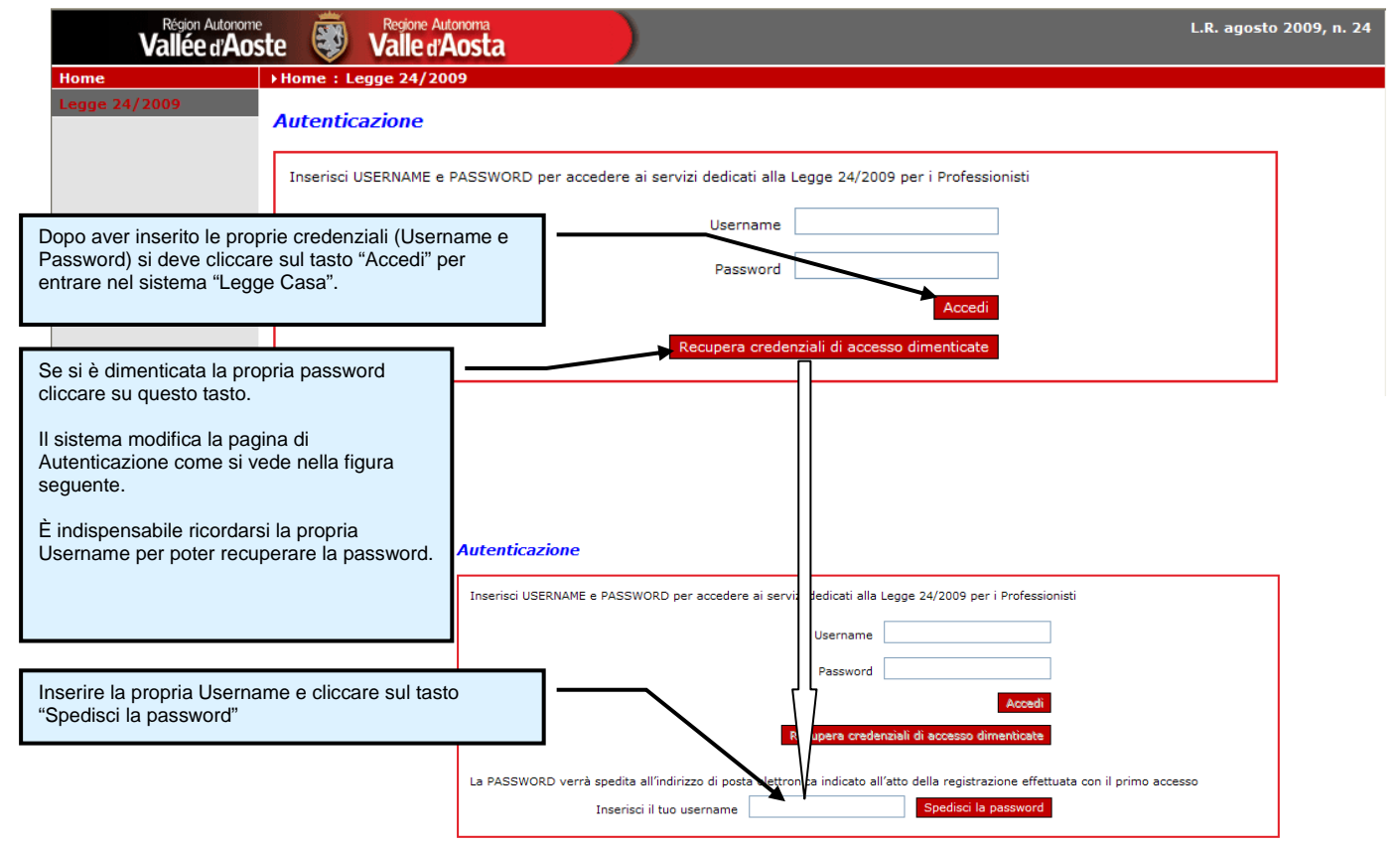

| VERSIONE 1 | PAG 4/20         |
|------------|------------------|
|            | T AO <b>4/20</b> |

## MENU DEL SISTEMA

Nel menu sono elencate tutte le macro funzionalità previste dal sistema.

La funzionalità Disconnetti permette al professionista di interrompere la propria connessione al sistema che ripresenta la pagina di autenticazione.

Questa pagina verrà utilizzata anche per comunicazioni generiche ai professionisti ad esempio

Nuove funzionalità Modifica a funzionalità esistenti Correzioni di errori

| Région Autonome<br>Vallée d'Aos        | ste 😻 Regione Autonom<br>Valle d'Aos | L.R. agosto 2009, n. 24<br>luigi                                                                                                    |
|----------------------------------------|--------------------------------------|----------------------------------------------------------------------------------------------------|
| Home                                   | Home : Legge 24/2009                 |                                                                                                    |
| Legge 24/2009<br>Allegato L.R. 24/2009 | Benvenuto luigi                      | Apre la pagina dove sono elencati tutti gli Allegati B creati dal Professionista autenticato e dove è<br>possibile crearne di nuovi                                             |
| Sostenibiltà Ambientale                | 4                                    |                                                                                                    |
| Cambia Password<br>Disconnetti         |                                      | Si accede alla pagina dove si può creare un nuovo gruppo di schede di Sostenibilità Ambientale oppure visualizzare l'elenco di quelle già create dal Professionista autenticato |
|                                        |                                      | Funzionalità che permettono di modificare la Password del Professionista autenticato                                                                                            |

| VERSIONE 1 | PAG <b>5/20</b> |
|------------|-----------------|

# ALLEGATO L.R. 24/2009

### RICERCHE

La pagina, se non sono impostati dei criteri di ricerca, si apre visualizzando l'elenco completo di tutti gli allegati creati dall'utente loggato, ordinati in ordine decrescente rispetto alla data di creazione degli allegati stessi.

| Home                    | →Home : Legge 24/2009 : Allegato L.R. 24/2009 |                           |                                                                                                    |                                                                                                    |              |             |            |  |
|-------------------------|-----------------------------------------------|---------------------------|----------------------------------------------------------------------------------------------------|----------------------------------------------------------------------------------------------------|--------------|-------------|------------|--|
| Legge 24/2009           |                                               |                           |                                                                                                    |                                                                                                    |              |             |            |  |
| Allegato L.R. 24/2009   | Risultati della Ricerca                       |                           |                                                                                                    |                                                                                                    |              |             |            |  |
| Sostenibiltà Ambientale |                                               |                           |                                                                                                    |                                                                                                    |              |             |            |  |
| Cambia Password         |                                               |                           |                                                                                                    |                                                                                                    |              |             |            |  |
| Disconnetti             | - Ricerca per codi                            | ice identificativo dell'a | llegato                                                                                                    |                                                                                                    |              |             |            |  |
|                         | - Cerca allegati                              |                           |                                                                                                    | 🔿 Validati 🛛 🔿 Non validati 🔍                                                                                       | 🖲 Entrambi   |             |            |  |
|                         | Ricerca                                       |                           |                                                                                                    | Attiva i criteri di ricerca impostati. Gli allegati che<br>soddisfano tali criteri vengono visualizzati nell'elenco |              |             |            |  |
|                         | Elenco Allegati L.R. 24/2009                  |                           |                                                                                                    |                                                                                                    |              |             |            |  |
|                         | < < 1                                         | > >>                      |                                                                                                    |                                                                                                    |              | Risultati   | 1 - 4 di 4 |  |
|                         | Codice<br>identificativo                      | Data creazione 🔻          | Variante                                                                                                    | Codice Schede Sostenibilità Ambientale<br>collegate                                                                 | Comune       | Validato il |            |  |
|                         | LR-131/2010                                   | 05/02/2010                |                                                                                                    |                                                                                                    | Aosta        |             | / 🗎        |  |
|                         | LR-4/2010                                     | 05/02/2010                |                                                                                                    |                                                                                                    | Aosta        | 05/02/2010  |            |  |
|                         | LR-231/2010                                   | 04/02/2010                | Indica                                                                                                    | il numero di pagine di cui è cor                                                                                    | nnosto l'ele | nco deali   |            |  |
|                         | LR-117/2010 04/02/2010 allegati trovati.      |                           |                                                                                                    |                                                                                                    |              |             |            |  |
|                         | Nuovo allegato                                |                           | I tasti freccia avanti (destra) e indietro (sinistra) permettono<br>di scorrere le singole pagine oppure spostarsi direttamente<br>sull' ultima o sulla prima. |                                                                                                    |              |             |            |  |

| Versione 1 | PAG <b>6/20</b> |
|------------|-----------------|
|            |                 |

### ELENCO

Le singole righe dell'elenco degli allegati presentano le funzionalità per accedere all'allegato in modifica o in sola visualizzazione, se è già stato validato.

ł

Alla creazione di un nuovo allegato il sistema genera un Codice Identificativo unico all'interno del sistema che non verrà mai più utilizzato anche se si esegue la cancellazione dell'allegato.

| egge 24/2009<br>Allegato L.R. 24/2009<br>Sostenibiltà Ambientale<br>Cambia Password<br>Disconnetti | Risultati della Ricerca<br>Opzioni di ricerca<br>- Ricerca per codice identificativo de<br>- Cerca allegati<br>Ricerca |                                                      | la riga rappresenta<br>Cliccando sul Cestino il sistema cancella l'allegato<br>Queste due operazioni sono consentite solo su allegati<br>non ancora validati |                                        |                                  | Jati                                   |
|----------------------------------------------------------------------------------------------------|----------------------------------------------------------------------------------------------------|------------------------------------------------------|----------------------------------------------------------------------------------------------------|----------------------------------------|----------------------------------|----------------------------------------|
|                                                                                                    | Elenco Allegati L.R. 2                                                                                                 | 24/2009                                              | ✓ Variante                                                                                                    | Codice Schede Sostenibilità Ambientale | Comune                           | Risultati 1 - 4 d<br>Validato il       |
|                                                                                                    | identificativo<br>LR-131/2010<br>LR-4/2010<br>LR-231/2010<br>LR-117/2010<br>Nuovo allegato                             | 05/02/2010<br>05/02/2010<br>04/02/2010<br>04/02/2010 |                                                                                                    | SA-250/2010                            | Aosta<br>Aosta<br>Aosta<br>Aosta | 05/02/2010<br>05/02/2010<br>04/02/2010 |
|                                                                                                    |                                                                                                    | Tasto che pe                                         | dell'alleg                                                                                                    | reare un nuovo allegato.               |                                  |                                        |

| VERSIONE 1 | PAG <b>7/20</b> |
|------------|-----------------|

#### MANUALE OPERATIVO

### ALLEGATO B – INFORMAZIONI GENERALI

Utilizzare il tasto "**Salva**" prima di passare da una pagina a un'altra.

Dopo aver premuto il tasto Salva il sistema avvia la fase di memorizzazione, in questa fase il tasto viene sostituito dalla scritta "Attendere..." al termine viene risostituita dal tasto Salva oppure da eventuali comunicazioni di malfunzionamento.

Quindi si consiglia l'utente di attendere l'esito del salvataggio.

| Questo campo (Codice identifica<br>modificare                                                                                                    | ativo) non si può                                                                                                    | to che attivano la funzionalità di<br>ne del documento,<br>ssere utilizzati in modo associato.                                                                                          |
|----------------------------------------------------------------------------------------------------|----------------------------------------------------------------------------------------------------|----------------------------------------------------------------------------------------------------|
| Home<br>Legge 24/2009<br>Allegato L.R. 24/2009<br>Sostenibiltà Ambientale<br>Cambia Password<br>Disconnetti                                                                                 | Home : Legge 24/2009 : Allegato L.R. 24/2009 Codice identificativo - Allegato L.R. 24/2009 Collegato alla scheda di Sostenibilità Ambientale Validazione definitiva dei dati relativi all'Allegato L.R. 24/209 Valida Est | Data Creazione 105/02/2010                                                                                                    |
| Ogni pagina presenta un tasto Salva.                                                                                                    | Allegato L.R. 24/2009 Monitoraggio Intervento Note Salva Annulla Allegato L.R. 24/2009 Monitoraggio Salva Annulla                                                                                                    |                                                                                                    |
| Si ricorda che è <b>fondamentale</b><br><b>salvare i dati</b> inseriti per effettuare la<br>loro memorizzazione nel sistema e<br>per far attivare al sistema gli<br>automatismi di calcolo. | Ubicazione Comune V<br>Indirizzo                                                                                                    | N                                                                                                    |
| Se si passa da una pagina a un'altra senza salvare i possono essere persi.                                                                                                    | L'asterisco * indica che questo<br>campo è obbligatorio per<br>salvare e validare l'allegato che<br>si sta compilando.                                                                                                    | Crea una copia dei dati in un file in formato PDF che<br>può essere <b>Stampato</b> o <b>salvato in locale</b> sul proprio<br>computer.<br>Questa è l'Allegato da consegnare in Comune. |

| <br>Versione 1 | PAG 8/20 |
|----------------|----------|
|                |          |

ALLEGATO B - STAMPA

Il tasto "**Esporta Allegato in PDF**" può essere utilizzato in qualsiasi momento per ottenere il documento, già compilato, da consegnare in Comune.

Il documento verrà fornito in formato **Bozza** se i dati sono ancora da *validare*, se questa operazione è già stata eseguita il documento verrà marchiato solo con il proprio *Codice identificativo*.

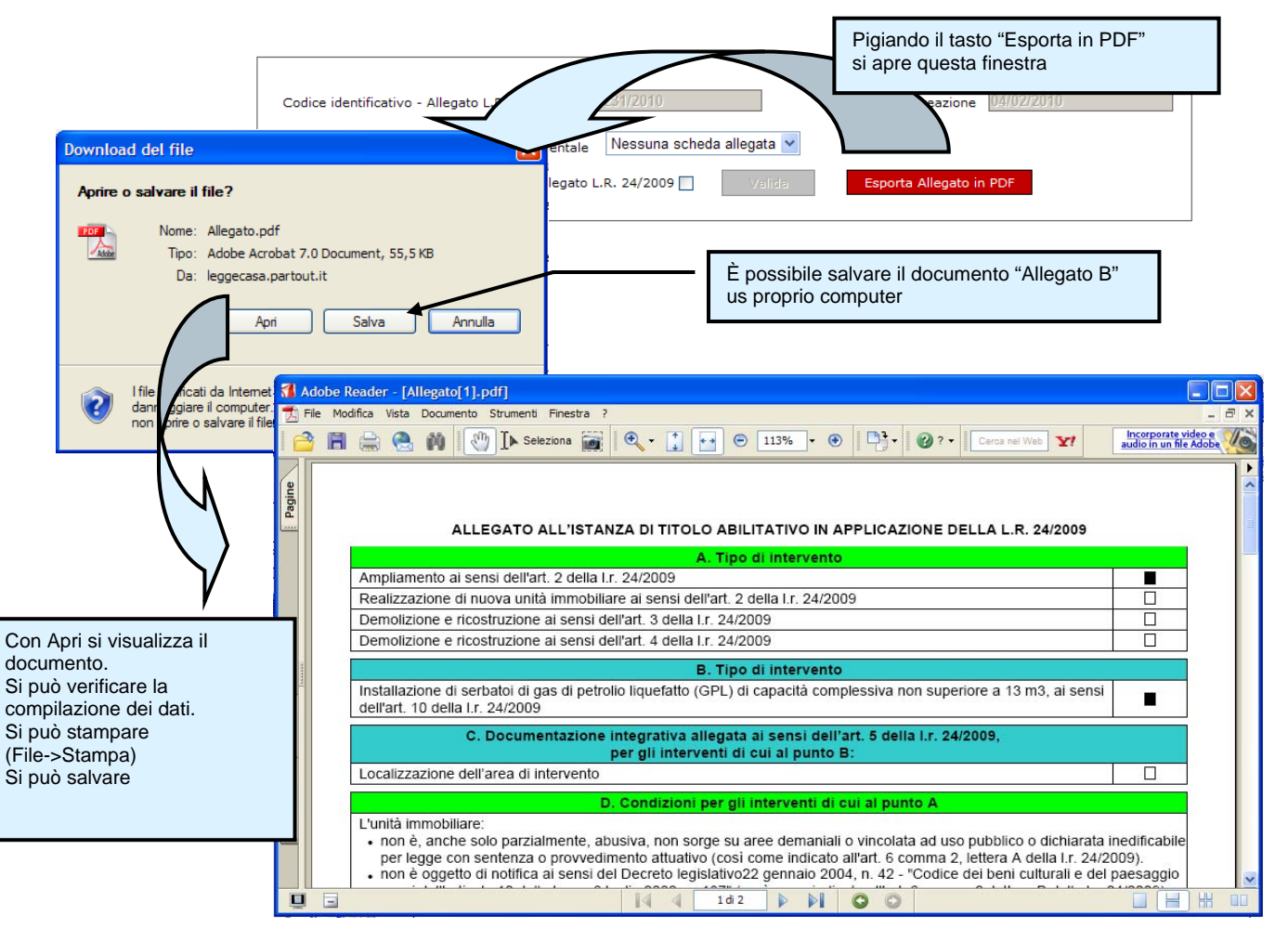

|--|

## ALLEGATO B – MONITORAGGIO - DATI CATATSTALI

Per inserire una nuova particella è sufficiente posizionarsi sulla prima riga libera

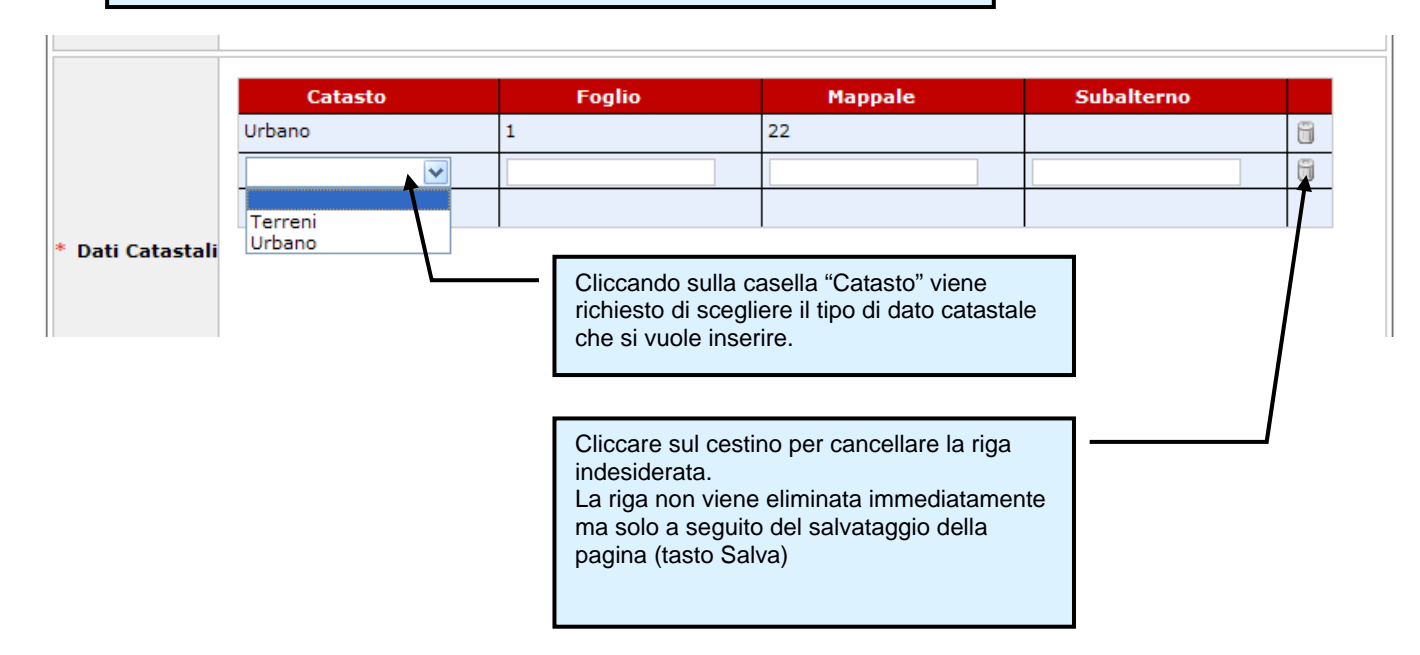

| VERSIONE 1 | PAG <b>10/20</b> |
|------------|------------------|
|            |                  |

### ALLEGATO B - VALIDAZIONE

La validazione corrisponde a un salvataggio definitivo dei dati che si sono inseriti nell'Allegato, questo vale anche per le Schede di Sostenibilità Ambientale che sono state collegate.

Le Schede di Sostenibilità Ambientale già relazionate non possono più essere collegate a un altro Allegato B.

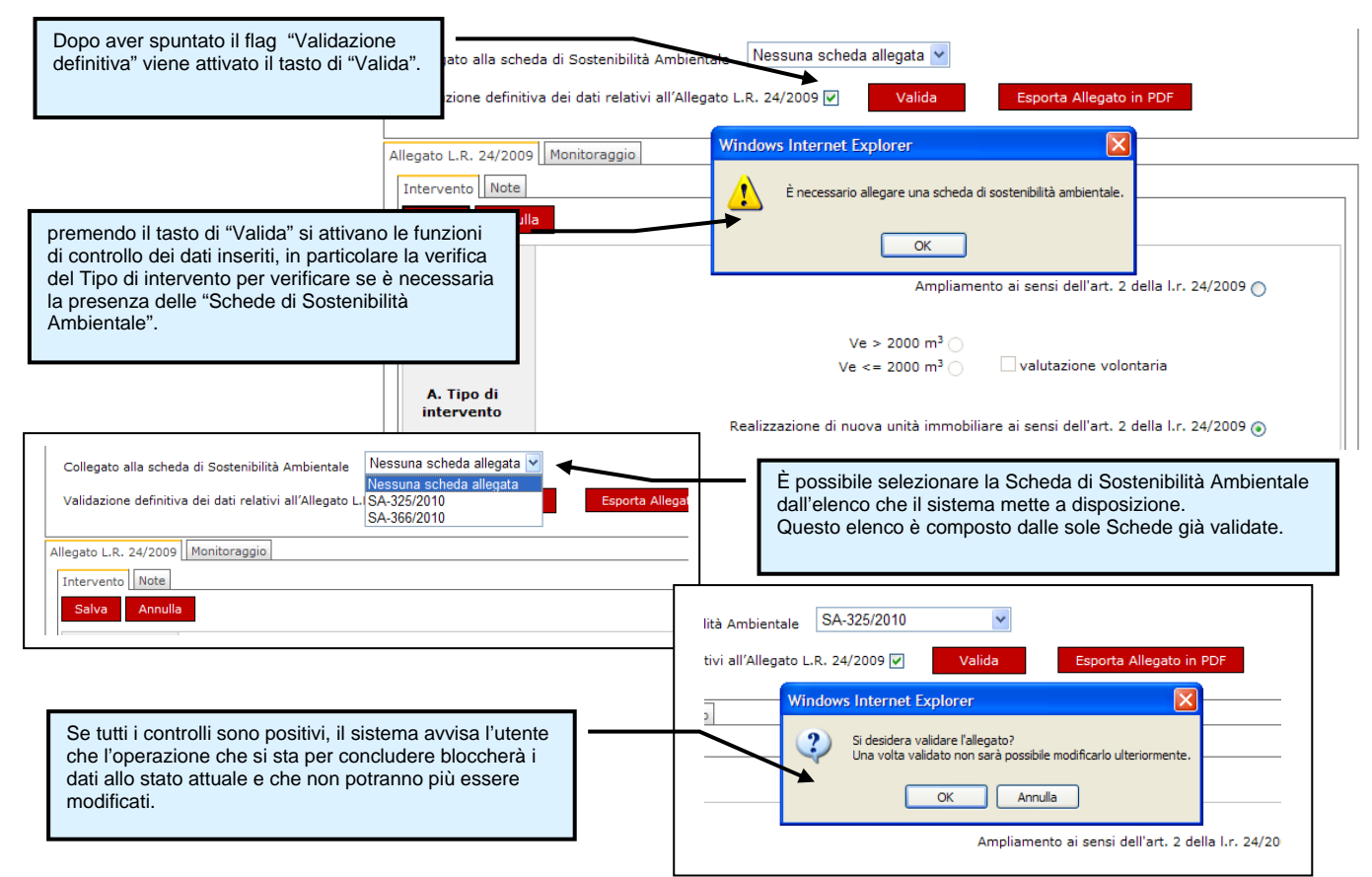

| VERSIONE 1 | PAG 11/20 |
|------------|-----------|
|            |           |

## SCHEDE DI SOSTENIBILITÀ AMBIENTALE

#### RICERCHE

Se non sono impostati dei criteri di ricerca, la pagina si apre visualizzando l'elenco completo di tutte le schede di sostenibilità ambientale create dall'utente, ordinati in modo decrescente rispetto alla data di creazione.

| Home                    | → Home:Legge 24/2009:Sostenibiltà                                                                                                    | à Ambientale |                        |                                                                                          |                                            |              |
|-------------------------|----------------------------------------------------------------------------------------------------|--------------|------------------------|------------------------------------------------------------------------------------------|--------------------------------------------|--------------|
| Legge 24/2009           |                                                                                                    |              |                        |                                                                                          |                                            |              |
| Allegato L.R. 24/2009   | Risultati della Ricerca                                                                                                    |              |                        |                                                                                          |                                            |              |
| Sostenibiltà Ambientale | - Opzioni di ricerca                                                                                                    |              |                        |                                                                                          |                                            |              |
| Cambia Password         |                                                                                                    |              |                        |                                                                                          |                                            |              |
| Disconnetti             | - Ricerca per codice identificativo della                                                                                                    | scheda       |                        |                                                                                          |                                            |              |
|                         | - Cerca schede                                                                                                    |              | Attiv<br>Amb<br>nell'e | a i criteri di ricerca impostati<br>ientali che soddisfano tali cr<br>elenco sottostante | . Le Sostenibilità<br>iteri vengono visual | izzati       |
|                         | << 1 > >>                                                                                                    |              |                        |                                                                                          | Risultat                                   | i 1 - 5 di 5 |
|                         | Codica identificativo                                                                                                    | Data crea    | zione 🔻                | Codice Allegati collegati                                                                | Validato il                                |              |
|                         | SA-381/2010                                                                                                    | 07/02/201    | .0                     |                                                                                          |                                            | / 8          |
|                         | SA-366/2010                                                                                                    | 06/02/201    | .0                     |                                                                                          | 06/02/2010                                 |              |
|                         | SA-325/2010                                                                                                    | 05/02/201    | .0                     | LR-131/2010                                                                              | 06/02/2010                                 |              |
|                         | SA-250/2010                                                                                                    | Indica il    | numer                  | o di pagine di cui è compos                                                              | to l'elenco delle                          |              |
|                         | SA-23/2010       schede trovate.         Nuova scheda       I tasti freccia avanti (destra) e indietro (sinistra) permettono di scorrere le singole pagine oppure spostarsi direttamente sull' ultima o sulla prima. |              |                        |                                                                                          |                                            |              |

| <br>Versione 1 | PAG 12/20 |
|----------------|-----------|
|                |           |

#### ELENCO

Le singole righe dell'elenco presentano le funzionalità per accedere alle schede, in modifica o in sola visualizzazione, se è già stato validato.

Alla creazione di un nuovo gruppo di schede il sistema genera un Codice Identificativo unico all'interno del sistema che non verrà mai più utilizzato anche se si esegue la cancellazione delle schede stesse.

| Home<br>Legge 24/2009<br>Allegato L.R. 24/2009<br>Sostenibiltà Ambientale<br>Cambia Password<br>Disconnetti | <ul> <li>Home : Legge 24/2009 : Sostenib</li> <li>Risultati della Ricerca</li> <li>Opzioni di ricerca</li> <li>Ricerca per codice identificativo de</li> <li>Cerca schede</li> <li>Ricerca</li> </ul> | Per poter modific<br>sulla immagine d<br>Cliccando sul Ce<br>Queste due oper<br>non ancora valid   | care                                                                                                 |                           |
|----------------------------------------------------------------------------------------------------|----------------------------------------------------------------------------------------------------|----------------------------------------------------------------------------------------------------|----------------------------------------------------------------------------------------------------|---------------------------|
|                                                                                                    | <         1         >>>           Codice identificativo         SA-381/2010         SA-366/2010           SA-325/2010         SA-250/2010                                                             | Data creazione           07/02/2010           06/02/2010           05/02/2010           05/02/2010 | Codice Allegati collegati<br>LR-131/2010<br>LR-231/2010                                              | Risultati 1 - : di 5      |
|                                                                                                    | SA-23/2010<br>Nuova scheda<br>Tasto che p                                                                                                    | Cliccando su qu<br>schede di soste                                                                 | uesta icona il sistema apre le pa<br>nibilità ambientale in sola visua<br>un nuovo gruppo di schede. | agine delle<br>lizzazione |

| Versione 1 | PAG <b>13/20</b> |
|------------|------------------|
|            |                  |

#### DATI GENERALI

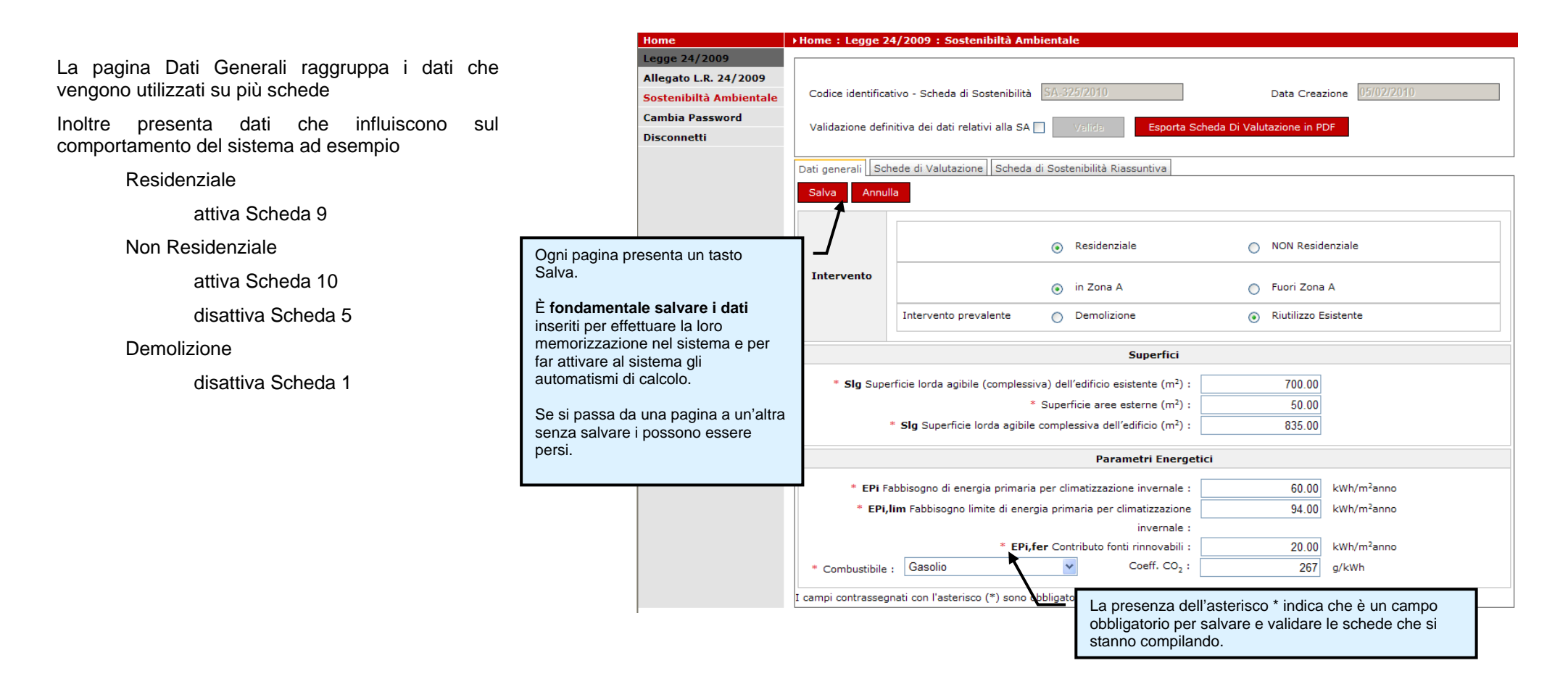

| VERSIONE 1 | PAG 14/20 |
|------------|-----------|
|            |           |

### SCHEDE DI VALUTAZIONE

Ogni scheda di Valutazione presenta un Punteggio e di conseguenza un Peso, questi vengono calcolati automaticamente e il loro salvataggio esegue l'aggiornamento della classe dell'edificio sulla "Scheda di Sostenibilità Riassuntiva"

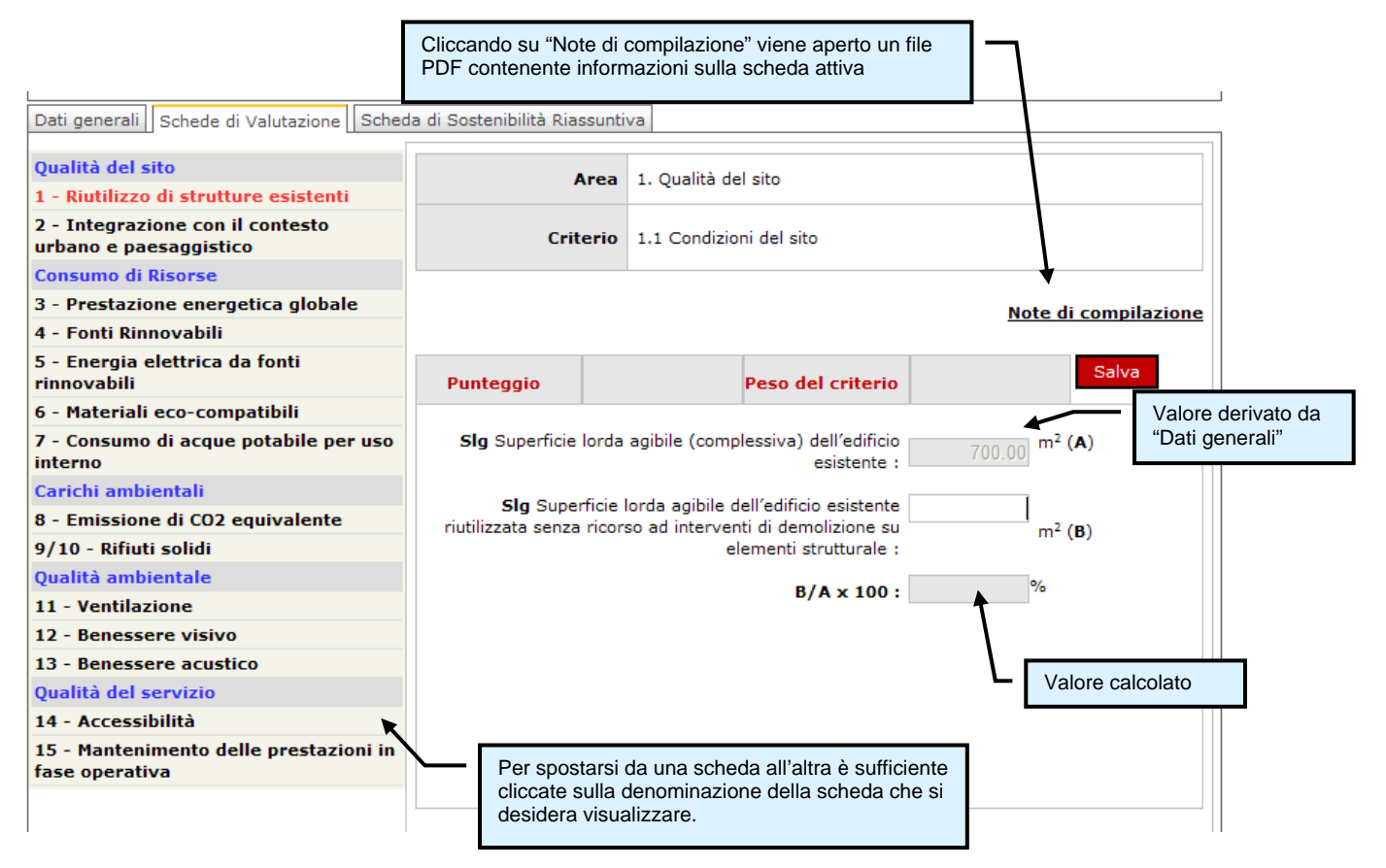

| Versione 1 | PAG <b>15/20</b> |
|------------|------------------|
|            |                  |

## SCHEDE DI VALUTAZIONE – 6 MATERIALI ECO-COMPATIBILI

|                                                              |                                       |              |                                      |              |                       | percentuali dei vari materia |  |
|--------------------------------------------------------------|---------------------------------------|--------------|--------------------------------------|--------------|-----------------------|------------------------------|--|
| 1 - Riutilizzo di strutture esistenti                        | Area                                  | 3 Carichi ar | mbientali                            |              | (11 515               | superamento del 100%)        |  |
| 2 - Integrazione con il contesto<br>urbano e paesaggistico   | Criterio 2.4 Materiali ecocompatibili |              |                                      | patibili     | Superamento del 100%) |                              |  |
| Consumo di Risorse                                           |                                       |              |                                      |              |                       |                              |  |
| 3 - Prestazione energetica globale                           |                                       |              | /                                    |              |                       | Note di compilazione         |  |
| 4 - Fonti Rinnovabili                                        |                                       |              | - 1                                  |              |                       | <u></u>                      |  |
| 5 - Energia elettrica da fonti<br>rinnovabili                | Punteggio                             | -1           | Pesc d                               | el criterio  | 0.                    | 00 Salva                     |  |
| 6 - Materiali eco-compatibili                                |                                       |              | · /                                  |              |                       |                              |  |
| 7 - Consumo di acque potabile per uso<br>interno             | 1) Struttura (peso 8                  | 3/20)        | +                                    |              |                       |                              |  |
| Carichi ambientali                                           | materiale reciciabile / r             | ecuperabile  | %                                    | Σ delle sing | jole %                | Punteggio struttura          |  |
| 8 - Emissione di CO2 equivalente                             | Legno                                 |              | 10.00                                |              |                       |                              |  |
| 9/10 - Rifiuti solidi                                        | Pietra                                |              | 20.00                                | 20.00        |                       | 0                            |  |
| Qualità ambientale                                           | Acciaio                               |              | 0.00                                 | 0.00         |                       | 2                            |  |
| 11 - Ventilazione                                            | Altro                                 |              | 0.00                                 |              |                       |                              |  |
| 12 - Benessere visivo                                        | 7                                     |              |                                      |              |                       |                              |  |
| 13 - Benessere acustico                                      | 2) Pavimenti (peso                    | 6/20)        |                                      |              |                       |                              |  |
| Qualita del servizio                                         | materials residabile (                | aguparabila  | 9/                                   | ∑ dollo sise |                       | Puptoggio struttura          |  |
| 14 - Accessibilita<br>15 - Mantenimento delle prestazioni in | material, reciciable / r              | conferablie  | /0                                   | 2 dene sing  |                       | Fundeggio Scruttura          |  |
| fase operativa                                               | Legno                                 |              | 0.00                                 |              |                       |                              |  |
|                                                              | Pietra                                |              | 0.00                                 | 0.00 0       |                       | 0                            |  |
|                                                              | Altro                                 |              | 0.00                                 |              |                       |                              |  |
| possibile inserire un ateriale personale                     | 3) Manti di copertur                  | a (peso 6/2  | 20)                                  |              |                       |                              |  |
| ostituendo il valore "Altro"                                 |                                       |              | e % Σdelle singole % Punteggio strut |              |                       |                              |  |

| VERSIONE 1 | PAG 16/20 |
|------------|-----------|
|            |           |

### SCHEDE DI VALUTAZIONE – 12 BENESSERE VISIVO

| urbano e paesaggistico                                   |                                                                | Criteri          | o 4.2 Iliuminaz      | ione r  | naturale       |           |           |            |             |     |
|----------------------------------------------------------|----------------------------------------------------------------|------------------|----------------------|---------|----------------|-----------|-----------|------------|-------------|-----|
| Consumo di Risorse                                       |                                                                |                  |                      |         |                |           |           |            |             |     |
| 3 - Prestazione energetica globale                       |                                                                |                  |                      |         |                |           |           | Note di d  | compila     | zio |
| 4 - Fonti Rinnovabili                                    |                                                                |                  |                      |         |                |           |           | note ar    |             |     |
| 5 - Energia elettrica da fonti<br>rinnovabili            | Punteg                                                         | jio              | 3                    | Peso    | del criter     | io        | 2.25      |            | Salva       |     |
| 6 - Materiali eco-compatibili                            | _                                                              |                  |                      |         | _              |           |           |            |             |     |
| 7 - Consumo di acque potabile per uso<br>interno         | Piano                                                          | Numero<br>locali | FLDm di piano<br>(%) |         | Locale<br>tipo | Af        | t         | Atot       | FLDm<br>(%) | '   |
| Carichi ambientali                                       | Primo                                                          | 3                | 2.99                 |         | t1             | 2         | 0.6       | 32.5       | 3.69        | i   |
| 8 - Emissione di CO2 equivalente                         | 1                                                              |                  |                      | 6       | t2             | 3.7       | 0.8       | 56         | 5.28        | 8   |
| 9/10 - Rifiuti solidi                                    |                                                                |                  |                      | i       |                |           |           |            |             | i   |
| Qualità ambientale                                       |                                                                |                  |                      | ĥ       |                |           |           |            |             | 6   |
| 11 - Ventilazione                                        |                                                                | Cliccar          | ndo su una rida      | a ven   | dono attiv     | vati i ca | ampi pe   | er inserir | ei          | 9   |
| 12 - Benessere visivo                                    | dati che identificano il piano e viene attivata la griglia che |                  |                      |         |                |           |           |            |             |     |
| 13 - Benessere acustico                                  |                                                                | permet           | te di elencare       | i tipi  | di locale (    | una pe    | er ogni   | piano      |             | 9   |
| Qualità del servizio                                     |                                                                | inserito         | o).                  |         |                |           |           |            |             | 9   |
| 14 - Accessibilità                                       |                                                                |                  |                      |         |                |           |           |            |             |     |
| 15 - Mantenimento delle prestazioni in<br>fase operativa |                                                                |                  |                      | 6       |                |           |           |            |             | 6   |
|                                                          |                                                                | [                | 2.99 Fattor          | e di lu | uce diurna i   | relativo  | all'edifi | cio        |             |     |

| Versione 1 | Pag <b>17/20</b> |
|------------|------------------|
| ·          |                  |

## SCHEDE DI SOSTENIBILITÀ RIASSUNTIVA

Questa scheda calcola in automatico la classe di valutazione della sostenibilità ambientale (sa) come somma del Peso del Criterio ottenuto sulle singole schede di valutazione

| ati generali Schede di Valutazione Scheda di Sos        | stenibilità Riassuntiva           |                        |           |                      |
|---------------------------------------------------------|-----------------------------------|------------------------|-----------|----------------------|
| riteri                                                  | Peso per Area di valutazione<br>% | Peso per criterio<br>% | Punteggio | Peso del<br>criterio |
| ualità del sito                                         | 15                                | 15                     |           |                      |
| - Riutilizzo di strutture esistenti                     | 40                                | 6.00                   | 0         | 3.30                 |
| - Integrazione con il contesto urbano e<br>aesaggistico | 60                                | 9.00                   | 3         | 6.75                 |
| Consumo di Risorse                                      | 45                                | 45                     |           |                      |
| - Prestazione energetica globale                        | 35                                | 15.75                  | 3         | 11.81                |
| - Fonti Rinnovabili                                     | 15                                | 6.75                   | 3         | 5.06                 |
| - Energia elettrica da fonti rinnovabili                | 15                                | 6.75                   | -         | -                    |
| - Materiali eco-compatibili                             | 25                                | 11.25                  | -1        | 0.00                 |
| - Consumo di acque potabile per uso interno             | 10                                | 4.50                   | -         | -                    |
| arichi ambientali                                       | 15                                | 15                     |           |                      |
| - Emissione di CO2 equivalente                          | 50                                | 7.50                   | 3         | 5.63                 |
| /10 - Rifiuti solidi                                    | 50                                | 7.50                   | 3         | 5.63                 |
| Jualità ambientale                                      | 15                                | 15                     |           |                      |
| 1 - Ventilazione                                        | 40                                | 6.00                   | 5         | 6.00                 |
| 2 - Benessere visivo                                    | 20                                | 3.00                   | 3         | 2.25                 |
| 3 - Benessere acustico                                  | 40                                | 6.00                   | 3         | 4.50                 |
| Jualità del servizio                                    | 10                                | 10                     |           |                      |
| 4 - Accessibilità                                       | 20                                | 2.00                   | 5         | 2.00                 |
| 5 - Mantenimento delle prestazioni in fase<br>perativa  | 80                                | 8.00                   | 0         | 4.40                 |
| otali                                                   |                                   | 100.00                 |           | 57.33                |

| VERSIONE 1 | PAG <b>18/2</b> 0 |
|------------|-------------------|

## SCHEDE DI SOSTENIBILITÀ - VALIDAZIONE

Per poter validare le schede è necessario spuntare il flag La validazione corrisponde a un salvataggio "Validazione definitiva" che attiva il tasto di "Valida", e definitivo dei dati che si sono inseriti. poi premerlo per confermare l'operazione Allegato L.R. 24/2009 Codice identificativo - Scheda di Sostenibilità Data Creazione Sostenibiltà Ambientale Le Schede di Sostenibilità Ambientale validate (e Cambia Password Valida Esporta Scheda Di Valutazione in PDF Validazione definitiva dei dati relativi alla SA 🔽 solo queste) possono essere collegate a un Disconnetti Allegato B. Dati generali Schede di Valutazione Scheda di Sostenibilità Riassuntiva Peso per Area di valutazione Peso per criterio Peso del Criteri unteggio % % criterio Qualità del sito 15 15 6.00 40 1 - Riutilizzo di strutture esistenti 0 3.30 2 - Integrazione con il contesto urbano e 3 6.75 Windows Internet Explorer X paesaggistico Consumo di Risorse ? Si desidera validare la scheda di sostenibilità ambientale? 3 - Prestazione energetica globale з 11.81 Una volta validata non sarà possibile modificarla ulteriormente. 4 - Fonti Rinnovabili з 5.06 5 - Energia elettrica da fonti rinnovabili 5.06 3 OK Annulla 6 - Materiali eco-compatibili 0.00 -1 7 - Consumo di acque potabile per uso interno 10 4.50 0 2.48 Carichi ambientali 15 15 8 - Emissione di CO2 equivalente 50 7.50 3 5.63 9/10 - Rifiuti solidi 50 7.50 з 5.63 Qualità ambientale 15 15 11 - Ventilazione 40 6.00 5 6.00 12 - Benessere visivo 20 3.00 2.25 3 13 - Benessere acustico 40 6.00 з 4.50 Qualità del servizio 10 10 14 - Accessibilità 20 2.00 5 2.00 Se tutti i controlli sono positivi, il sistema avvisa l'utente che 80 8.00 0 4.40 l'operazione che si sta per concludere bloccherà i dati allo stato attuale e che non potranno più essere modificati.

| VERSIONE 1 | PAG 19/20         |
|------------|-------------------|
|            | T AG <b>13/20</b> |

### SCHEDE DI SOSTENIBILITÀ - STAMPA

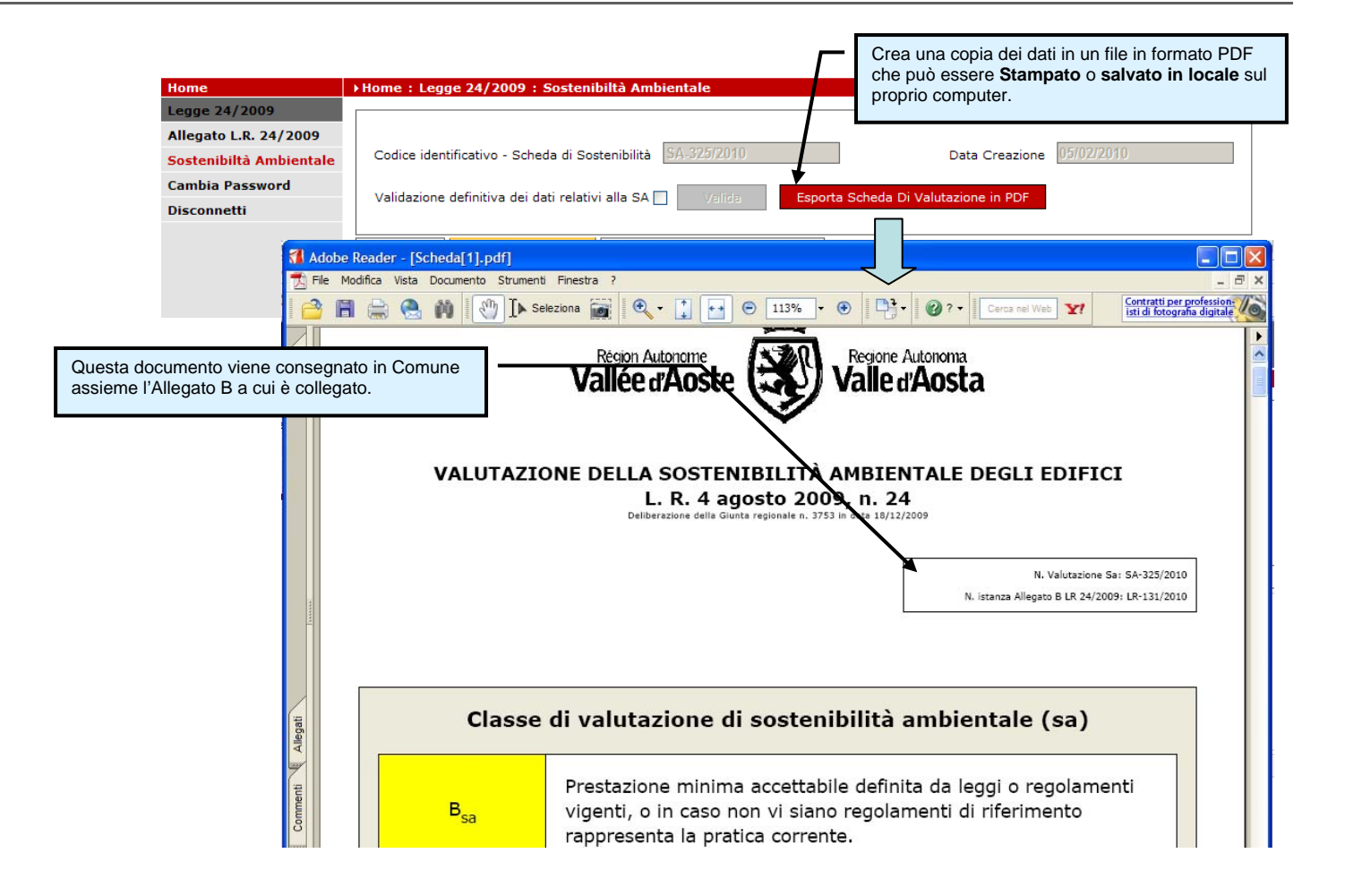